## ISTRUZIONI per accedere ad ArgoNext

- 1 Andare sulla homepage del sito: www.icsarnoepiscopio.edu.it
- 2 Cliccare sull'icona a sinistra Argo Famiglie

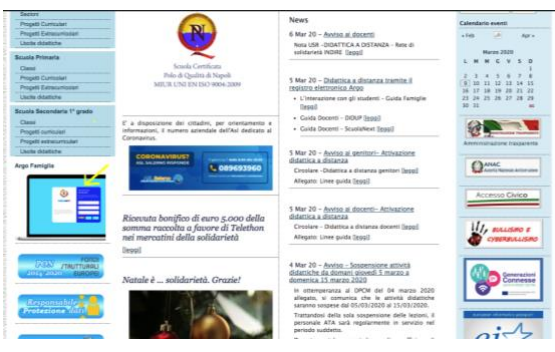

3. Cliccare sulla scritta "Entra nel portale Argo Famiglia"

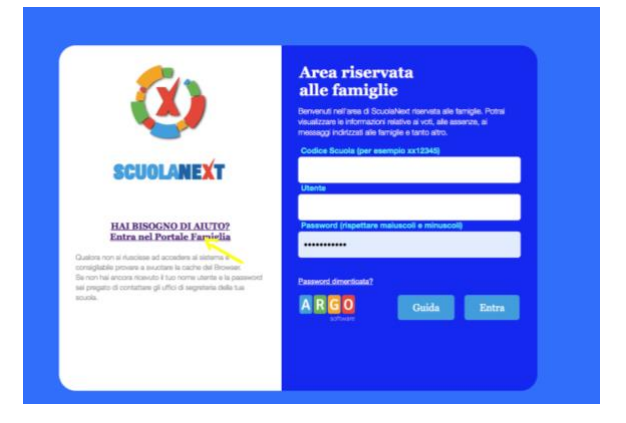

4. Cliccare su "Accedi" in alto a destra

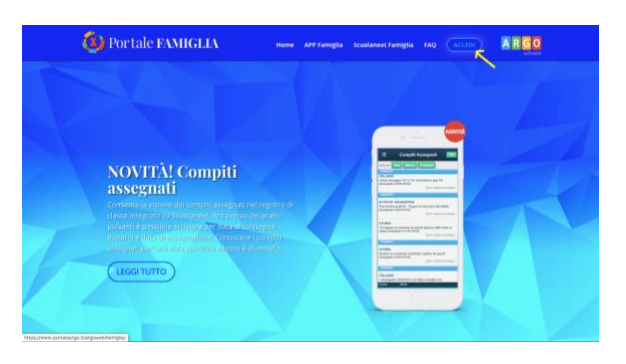

5. Inserire il codice scuola: SC28656, il nome utente e la password

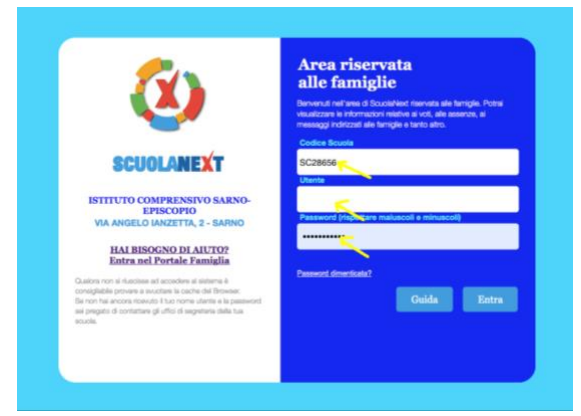

Dal secondo accesso il codice scuola risulterà già memorizzato.